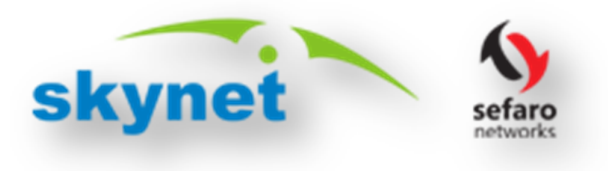

#### **ONLINE WEB PORTAL GUIDE**

Dear Customer,

We are Excited to introduce our all new upgraded online self-care portal. Now you can make payment and check your account usage at one place. The new portal is easy to navigate and has great functionalities such as:

| ۶                | Online Bill Payment                                   | - | Pg-01 |
|------------------|-------------------------------------------------------|---|-------|
| ۶                | Online Data Recharge                                  | - | Pg-05 |
| ۶                | Payment Collection Request                            | - | Pg-06 |
| $\triangleright$ | Data Usage and Session Details Tracking               | - | Pg-07 |
| ۶                | Now Raise a Service Request from Anywhere and Anytime | - | Pg-08 |

#### **<u>1. Online Bill Payment:</u>**

#### Please follow the below instructions carefully to make the online Bill Payment:

STEP-01:- Open your Web Browser. (Recommended: Internet Explorer 7+, Mozilla Firefox, Google Chrome x64/x86, Safari)

STEP-02:- Visit URL http://www.skynetonline.co.in (or) http://www.sefaronetworks.com

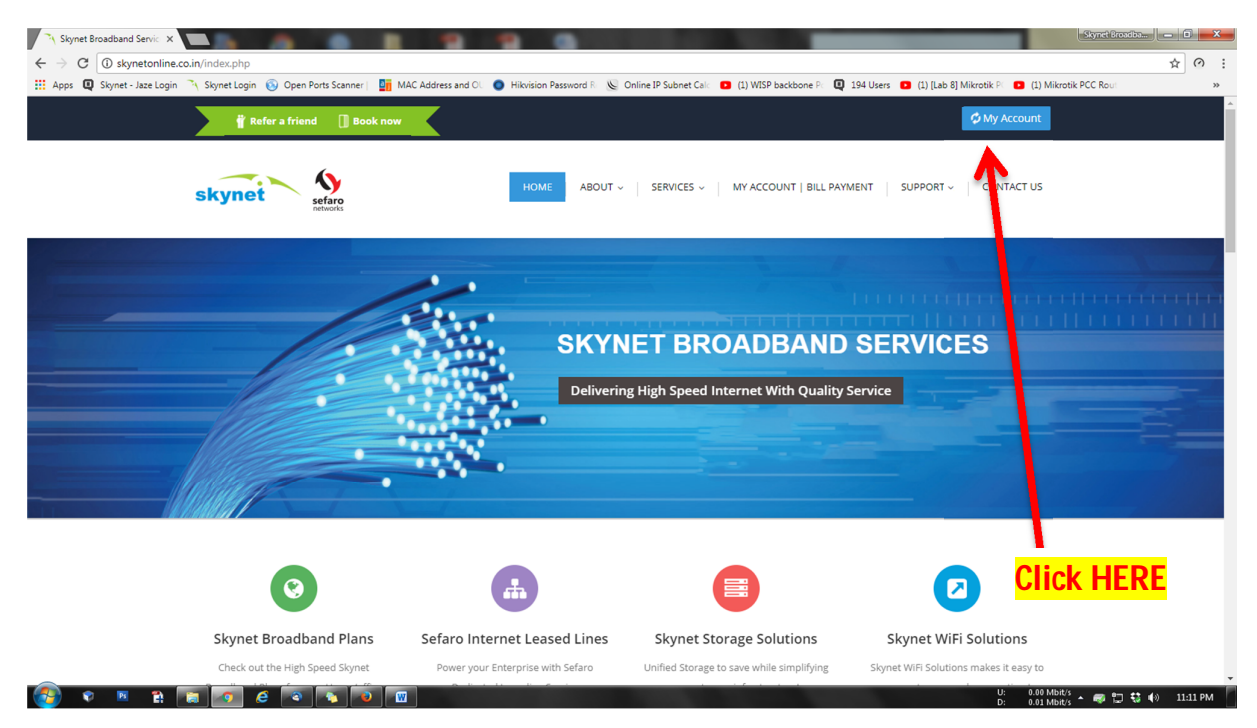

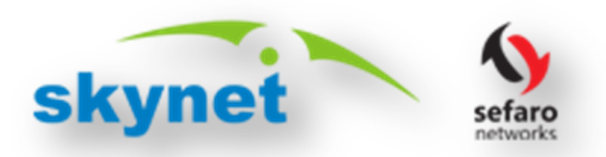

STEP-03:- Click the My Account Button on Top Right Hand Corner of the page, You will be redirected to the following page.

| My Account   SKYNET ×          |                                                                                                    |                                          |                                            |                                      | Skynet Broadba 💻 🗉 🗾 |
|--------------------------------|----------------------------------------------------------------------------------------------------|------------------------------------------|--------------------------------------------|--------------------------------------|----------------------|
| → C ③ skynetonline.co          | .in/myaccount.php                                                                                                    |                                          |                                            |                                      | ☆ <i>(</i> )         |
| Apps 📮 Skynet - Jaze Login     | N Skynet Login 🔞 Open Ports Scanner   🍯 MAC Address and                                                                       | OL 🧿 Hikvision Password Ri 🔘 Or          | line IP Subnet Calc   (1) WISP backbone Pc | 194 Users (1) [Lab 8] Mikrotik P( 1) | Mikrotik PCC Rout    |
|                                | The form a friend The Book now                                                                                                |                                          |                                            | 🕄 My Account                         |                      |
|                                | skynet Sefaro<br>networks                                                                                                    | HOME ABOUT ~                             | SERVICES - MY ACCOUNT   BILL               | PAYMENT SUPPORT - CONTACT US         | 5                    |
|                                |                                                                                                    |                                          |                                            |                                      |                      |
|                                | Welcome To My Account                                                                                                    |                                          | Login                                      | <u></u>                              |                      |
|                                |                                                                                                    |                                          |                                            | Click H                              | :RE                  |
|                                | Now Manage your Skynet Inetenet Connection on the G                                                                           | 0!                                       |                                            |                                      |                      |
|                                | We are Excited to introduce our all new upgraded online self<br>The new portal is easy to navigate and has great functionalit | care portal "My Account".<br>es such as: |                                            |                                      |                      |
|                                | Online Bill Payment.                                                                                                    |                                          |                                            |                                      |                      |
|                                | <ul> <li>Online Data Recharge.</li> </ul>                                                                                     |                                          | Unlock Your Work                           | (owl                                 |                      |
|                                | Payment Collection Request                                                                                                    |                                          |                                            | 1011                                 |                      |
|                                | Data Usage and Session Details Tracking.                                                                                      |                                          | Click Here to LOGIN                        |                                      |                      |
|                                | <ul> <li>Now Raise a Service Request from anywhere and anytin</li> </ul>                                                      | ne.                                      |                                            | -                                    |                      |
|                                | MY ACCOUNT is Your Space. Your Way. Your Choice. Get                                                                          | Started NOW!                             |                                            |                                      |                      |
|                                |                                                                                                    |                                          |                                            |                                      |                      |
|                                |                                                                                                    |                                          |                                            |                                      |                      |
| 18.70/customer_portal/account/ | Skynet/                                                                                                    |                                          |                                            |                                      | N. 10. 10.           |

STEP-04:- Click the "**Click to Login Button**", You will be redirected to the following page. Enter the Username and Password received on your registered mobile number or Email ID.

| My Account (SKVNET x 6 My Account x 2 6 My Account x                                                                                                    | - D - X       |
|----------------------------------------------------------------------------------------------------|---------------|
| ← → C ③ Not secure   103.44.98.70/customer_portal/account/Skynet/                                                                                                    | 9☆0:          |
| Apps Q Signet-Jace Login Signet-Login Open Ports Scamer   Im MAC Address and O Hikidion Password R O Online IP Subnet Col (1) WISP backbone R Q 194 Users (1) (1) (Lab 8) Mikrobik PC Route Address and O O Hikidion Password R O Online IP Subnet Col (1) (WISP backbone R Q 194 Users (1) (1) (Lab 8) Mikrobik PC Route Address and O O O Hikidion Password R O Online IP Subnet Col (1) (WISP backbone R Q 194 Users (1) (1) (Lab 8) Mikrobik PC Route Address and O O O Hikidion Password R O O O O O O O O O O O O O O O O O O | 8             |
| Customer Portal Login<br>Please enter your usemame and password to log in.  Usemame Usemame Forgot password                                                                                                    |               |
| Login O<br>2. Click Here                                                                                                    |               |
| 2. UNIX TICLO<br>2. UNIX TICLO<br>2. UNIX TICLO<br>2. UNIX TICLO<br>2. UNIX TICLO<br>2. UNIX TICLO<br>2. UNIX TICLO<br>2. UNIX TICLO                                                                                                    | 韓 ቀ◊ 11:13 PM |

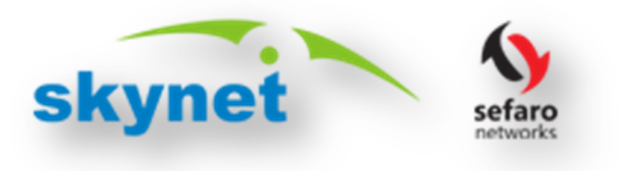

Now you will be redirected to our new and upgraded online self-care portal where you can make payments and check all details pertaining to your account in one portal.

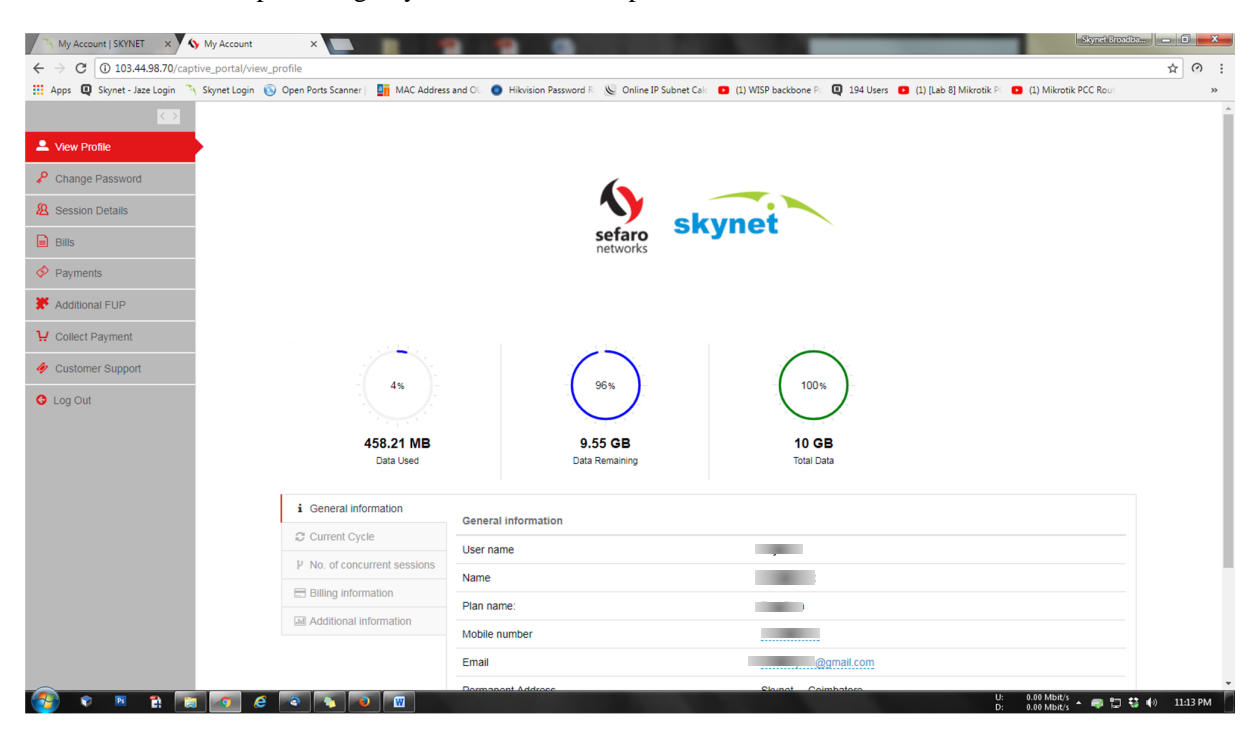

STEP-05:- Click the "BILLS" on the left hand side of the page to Check, Download and Pay your Bills.

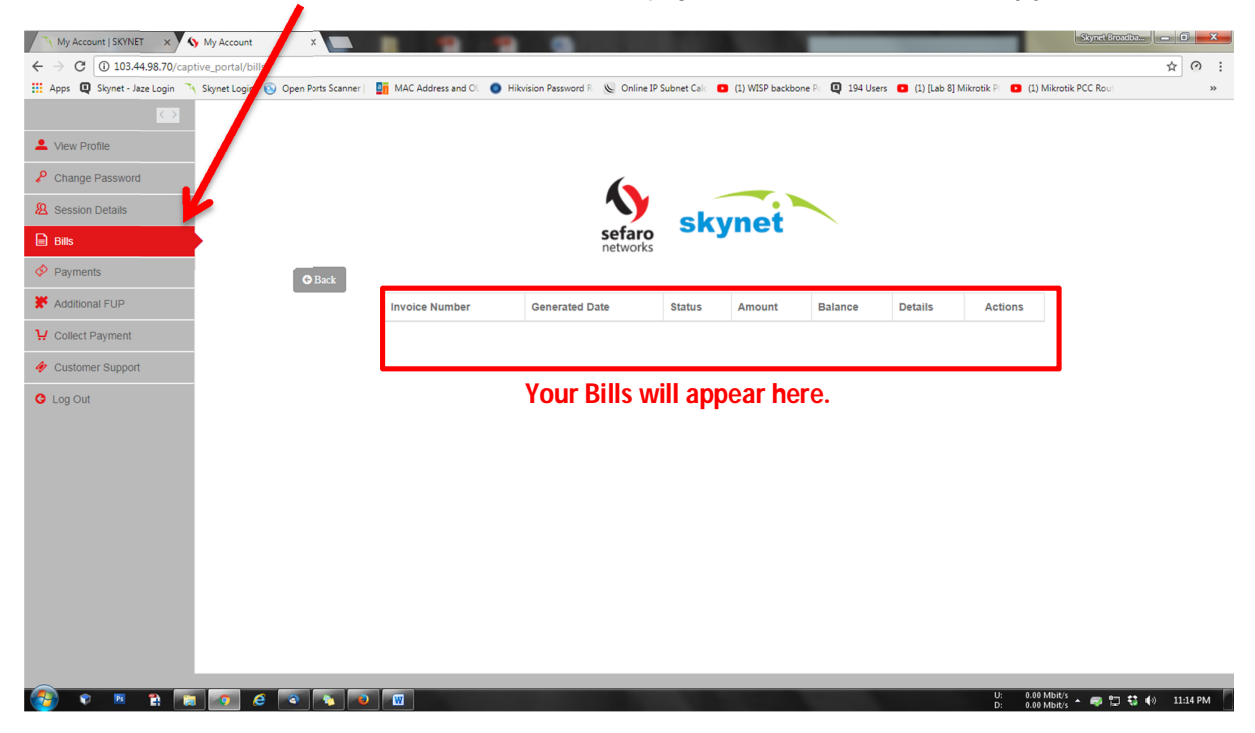

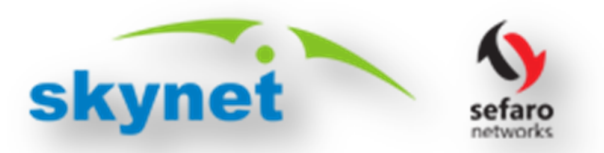

STEP-06:- Click on the PAY button near the bill to proceed to the Payment Gateway.

(Please do not click the Back button or Refresh Button anytime during the payment process)

STEP-07:- After the bill payment you will be redirected back to the portal will a Status of Transaction.

#### 2. View or Download E- Receipts:

You can View and Download your E-receipts anytime from the Portal by simply Clicking the "Payments" on the Left Hand side of the Portal as shown below:

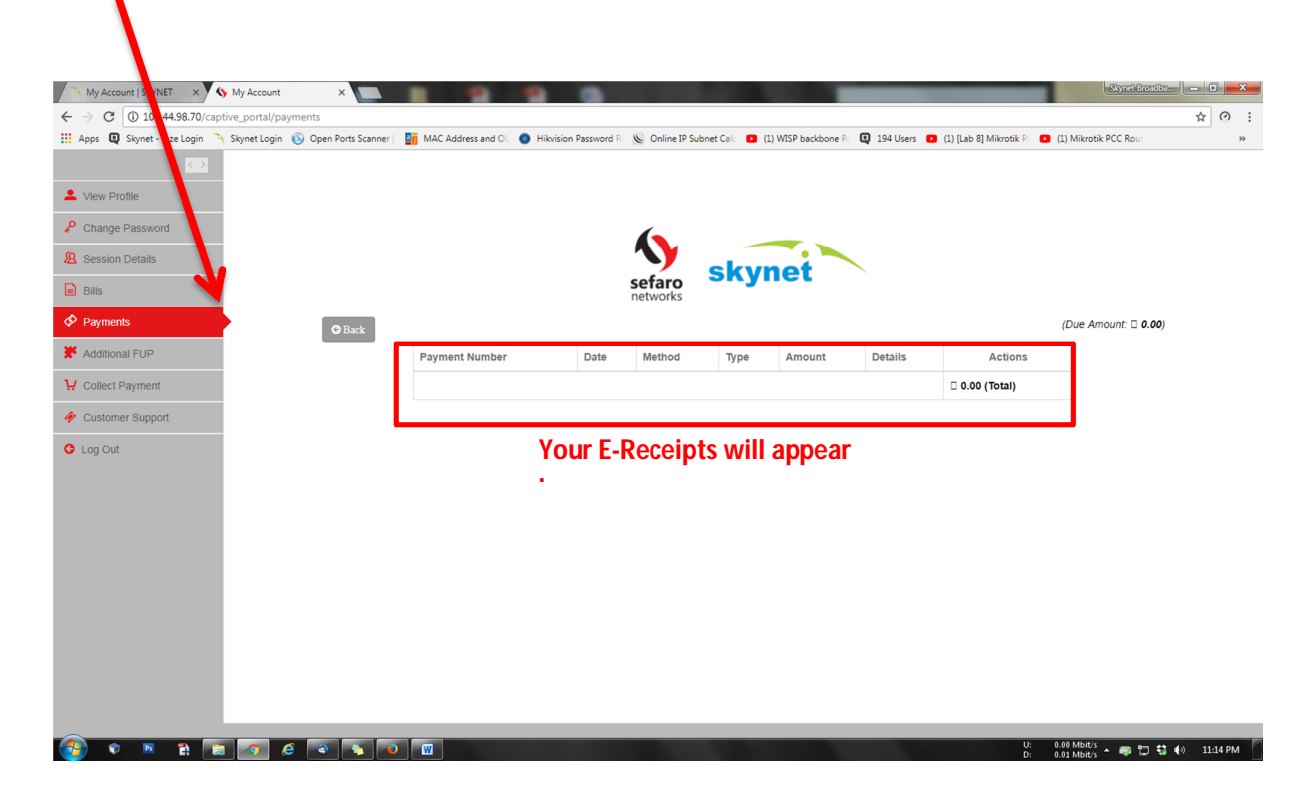

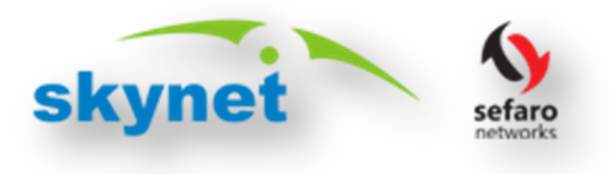

#### **<u>3. Online DATA Recharge:</u>**

You can recharge your DATA anytime from the online Portal by simply Clicking the "Additional FUP" on the Left Hand side of the Portal as shown below:

| ← → C D 103.44.98.70/captive_portal/fup    | _display                                  |                                                |                                         | ± 0                                     |
|--------------------------------------------|-------------------------------------------|------------------------------------------------|-----------------------------------------|-----------------------------------------|
| 🗰 Apps 📮 Sanet - Jaze Login 🦄 Skynet Login | S Open Ports Scanner   MAC Address and OL | Hikvision Password R 🛛 🚫 Online IP Subnet Calc | <ul> <li>(1) WISP backbone Pc</li></ul> | Mikrotik PC   (1) Mikrotik PCC Rout   * |
| $\sim$                                     |                                           |                                                |                                         |                                         |
| L View Profile                             |                                           |                                                |                                         |                                         |
| Change Password                            |                                           | 6                                              |                                         |                                         |
| 8 Session Details                          |                                           |                                                |                                         |                                         |
| Bills                                      |                                           | sefaro SK                                      | ynet                                    |                                         |
| Payments                                   |                                           | TIELWOIKS                                      |                                         |                                         |
| * Additional ELIP                          | G Back                                    |                                                |                                         |                                         |
|                                            |                                           |                                                |                                         |                                         |
| Conect Payment                             | CDACENIANO                                |                                                |                                         |                                         |
| Customer Support                           | SPACE NANO                                | SPACE MICRO                                    | SPACE MEGA                              |                                         |
| O Log Out                                  | 152                                       | 270                                            | 171                                     |                                         |
|                                            | 1.04                                      | 2/0                                            | 4/1                                     |                                         |
|                                            | I PAY                                     | I PAY                                          | I PAY                                   |                                         |
|                                            |                                           |                                                |                                         |                                         |
|                                            | 10 gb                                     | 20 gb                                          | 40 gb                                   |                                         |
|                                            |                                           |                                                |                                         |                                         |
|                                            |                                           |                                                |                                         |                                         |
|                                            |                                           |                                                |                                         |                                         |
|                                            |                                           |                                                |                                         |                                         |

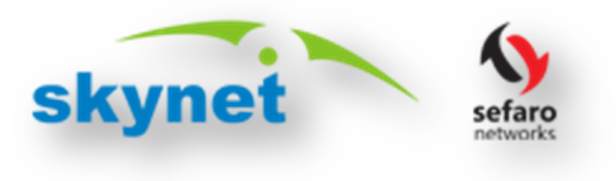

4. Request Cash/Cheque Collection:

.

You can Request for Cash or Cheque collection anytime from the online Portal by simply Clicking the "Collect Payments" on the Left Hand side of the Portal as shown below:

| My Account   SKYNET ×          | My Account ×                                     | R. LOUGH LEV.                        | a second line                            |                                        | Skynet Broadba                                |
|--------------------------------|--------------------------------------------------|--------------------------------------|------------------------------------------|----------------------------------------|-----------------------------------------------|
| ← → C (103.44.98.70/capt       | e_portal/collect_payment                         |                                      |                                          |                                        | ☆ ⊘ :                                         |
| 🔛 Apps 🖳 Skynet - Jaze Login 🦄 | kynet Login 💿 Open Ports Scanner   🎦 MAC Address | and OL 🥥 Hikvision Password R 🔌 Onli | ne IP Subnet Calc 🛛 (1) WISP backbone Pc | 📮 194 Users 🔹 (1) [Lab 8] Mikrotik P 💽 | (1) Mikrotik PCC Rout >>>                     |
|                                |                                                  |                                      |                                          |                                        |                                               |
| L View Profile                 |                                                  |                                      |                                          |                                        |                                               |
| Change Password                |                                                  | (                                    |                                          |                                        |                                               |
| Session Details                |                                                  |                                      | skynet                                   |                                        |                                               |
| Bills                          |                                                  | sefa<br>netwo                        | rks                                      |                                        |                                               |
| Payments                       | <b>G</b> Back                                    |                                      |                                          |                                        |                                               |
| * Additional FUP               | Bring Change For 500                             | 0                                    |                                          |                                        |                                               |
| ₩ Collect Payment              | Bring Change For 2000                            | •                                    |                                          |                                        |                                               |
| 🛷 Customer Support             | I Have sufficient Change                         | •                                    |                                          |                                        |                                               |
| O Log Out                      |                                                  | Save Save                            |                                          |                                        |                                               |
|                                |                                                  |                                      |                                          |                                        |                                               |
|                                |                                                  |                                      |                                          |                                        |                                               |
|                                |                                                  |                                      |                                          |                                        |                                               |
|                                |                                                  |                                      |                                          |                                        |                                               |
|                                |                                                  |                                      |                                          |                                        |                                               |
|                                |                                                  |                                      |                                          |                                        |                                               |
|                                |                                                  |                                      |                                          |                                        |                                               |
|                                |                                                  |                                      |                                          |                                        |                                               |
|                                |                                                  |                                      |                                          |                                        |                                               |
|                                |                                                  |                                      |                                          |                                        |                                               |
| 🚱 🔹 🖻 😭                        | 🧑 é 🔹 💊 🔟                                        |                                      | 100 A                                    | U:<br>D:                               | 0.01 Mbit/s<br>0.00 Mbit/s 🔺 🛷 🙄 🐯 🌒 11:56 PM |

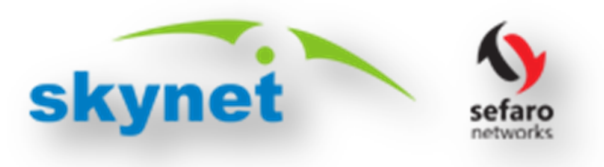

5. Data Usage and Session Details Tracking:

a. To check you Data Usage anytime through online self-care portal click the "View Profile" on the Left Hand side of the Portal as shown below:

| C 🛈 103.44.98.70/captive_portal/view_       | profile                                |                    |                                 |                                         |                                                 |
|---------------------------------------------|----------------------------------------|--------------------|---------------------------------|-----------------------------------------|-------------------------------------------------|
| Apps 🚇 Skynet - Jaze Login 🦄 Skynet Login 🧃 | 🕥 Open Ports Scanner   🛛 👖 MAC Address | and OU 🔵 Hikvision | Password B Conline IP Subnet Ca | Ic 💶 (1) WISP backbone Pc 📮 194 Users 💶 | (1) [Lab 8] Mikrotik Pi 🔹 (1) Mikrotik PCC Rout |
|                                             |                                        |                    |                                 |                                         |                                                 |
| View Profile                                |                                        |                    |                                 |                                         |                                                 |
| Change Password                             |                                        |                    |                                 |                                         |                                                 |
| Session Details                             |                                        |                    | <b>\</b>                        |                                         |                                                 |
| Bills                                       |                                        |                    | sefaro SP                       | (ynet                                   |                                                 |
| Payments                                    |                                        |                    | networks                        |                                         |                                                 |
| Additional FLIP                             |                                        |                    |                                 |                                         |                                                 |
|                                             |                                        |                    |                                 |                                         | _                                               |
| Collect Payment                             |                                        |                    | ~~~                             |                                         | Vour Usage                                      |
| Customer Support                            | - 4% -                                 |                    | 96%                             | - 100%                                  | iou osage                                       |
| Log Out                                     |                                        |                    |                                 |                                         | will appear                                     |
|                                             | 458.21 MB                              |                    | 9.55 GB                         | 10 GB                                   | here.                                           |
|                                             | Data USEU                              | _                  | Data Kemaining                  | Iotal Data                              | J                                               |
|                                             |                                        |                    |                                 |                                         |                                                 |
|                                             | 1 General information                  | Seneral informat   | ion                             |                                         |                                                 |
|                                             | Current Cycle                          | Jser name          |                                 |                                         |                                                 |
|                                             | P No. of concurrent sessions           | lame               |                                 |                                         |                                                 |
|                                             | Billing information                    | Plan name:         |                                 |                                         |                                                 |
|                                             |                                        |                    |                                 |                                         |                                                 |
|                                             | Additional information                 | Iobile number      |                                 |                                         |                                                 |

Note: Incase if you don't see the please check your "Current Cycle" tab or "Additional information" tab for details.

b. To check you Session Details anytime through online self-care portal click the "Session Details" on the Left Hand side of the Portal as shown below:

| Ny Account ×                        |                                                                                                    | TWO IS NOT THE OWNER. THE OWNER WANTED            |                                         |                                | -Stynet Bre                               | - 0 - × |
|-------------------------------------|----------------------------------------------------------------------------------------------------|---------------------------------------------------|-----------------------------------------|--------------------------------|-------------------------------------------|---------|
| ← → C ① 103.44.98.70/captive_p      | portal/sessions                                                                                                    |                                                   |                                         |                                |                                           | ☆ O     |
| 🗰 Apps 📵 Skynet - Jaze Login 🦄 Skyr | net Login ( Open Ports Scanner   📲 MAC Add                                                                                                    | ress and OL 💿 Hikvision Password 🖉 Online IP Subr | eet Calc 💿 (1) WISP backbone Pc 📮 194 U | Jsers 🔹 (1) [Lab 8] Mikrotik 🔍 | <ul> <li>(1) Mikrotik PCC Rout</li> </ul> | **      |
|                                     |                                                                                                    |                                                   |                                         |                                |                                           |         |
| L View Profile                      |                                                                                                    |                                                   |                                         |                                |                                           |         |
| Change Password                     |                                                                                                    |                                                   |                                         |                                |                                           |         |
| & Session Details                   |                                                                                                    |                                                   |                                         |                                |                                           |         |
| Bills                               |                                                                                                    | sefaro                                            | skynet                                  |                                |                                           |         |
| Payments                            |                                                                                                    | networks                                          |                                         |                                |                                           |         |
| * Additional ELIP                   | GBack                                                                                                    | Last Lo                                           | ain Time: Never                         |                                | Export ~                                  |         |
| Additional FOF                      |                                                                                                    | Last                                              | Loged In Ip:                            |                                |                                           |         |
| ₩ Collect Payment                   |                                                                                                    | from from                                         | to                                      | Filter                         |                                           |         |
| 🛷 Customer Support                  | Show 10 🗸 sessions                                                                                                    |                                                   |                                         |                                |                                           |         |
| G Log Out                           | Download Bytes                                                                                                    | 🔶 Upload Bytes                                    | Total                                   | 🔻 Date                         | ÷                                         |         |
|                                     | 832.2 KB                                                                                                    | 240.35 KB                                         | 1.05 MB                                 | 23-09-2017                     |                                           |         |
|                                     | 937.14 KB                                                                                                    | 575.04 KB                                         | 1.48 MB                                 | 22-09-2017                     |                                           |         |
|                                     | 7.36 KB                                                                                                    | 8.03 KB                                           | 15.39 KB                                | 20-09-2017                     |                                           |         |
|                                     | 38.86 MB                                                                                                    | 28.09 MB                                          | 66.95 MB                                | 19-09-2017                     |                                           |         |
|                                     | 91.38 MB                                                                                                    | 5.08 MB                                           | 96.46 MB                                | 13-09-2017                     |                                           |         |
|                                     | Show         10         sessions           Download Bytes         Upload Bytes         Total         Date         0           832.2 KB         240.35 KB         1.05 MB         23.09-2017         0           937.14 KB         575.04 KB         1.48 MB         22-09-2017         0           7.36 KB         8.03 KB         15.39 KB         20-09-2017         0           38.66 MB         28.09 MB         66.95 MB         19-09-2017         0           13.8 MB         5.06 MB         96.46 MB         13-09-2017         0           13.8 MB         6.06 MB         13-09-2017         0         0         0         0         0         0         0         0         0         0         0         0         0         0         0         0         0         0         0         0         0         0         0         0         0         0         0         0         0         0         0         0         0         0         0         0         0         0         0         0         0         0         0         0         0         0         0         0         0         0         0         0         0 |                                                   |                                         |                                |                                           |         |
|                                     | Your Sessio                                                                                                    | n Details will appear                             | here                                    |                                |                                           |         |
|                                     | 1001 003310                                                                                                    |                                                   |                                         |                                |                                           |         |
|                                     | 79.53 MB                                                                                                    | 69.05 MB                                          | 148.57 MB                               | 02-09-2017                     |                                           |         |
| 3.44.98.70/captive_portal/sessions  |                                                                                                    | 33 78 MB                                          | 108.31 MB                               | 31-08-2017                     |                                           |         |

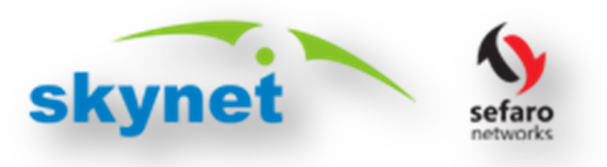

#### 6. Raise a Service Request:

To Rise a Service Request anytime through online self-care portal click the "Customer Support" on the Left Hand side of the Portal as shown below:

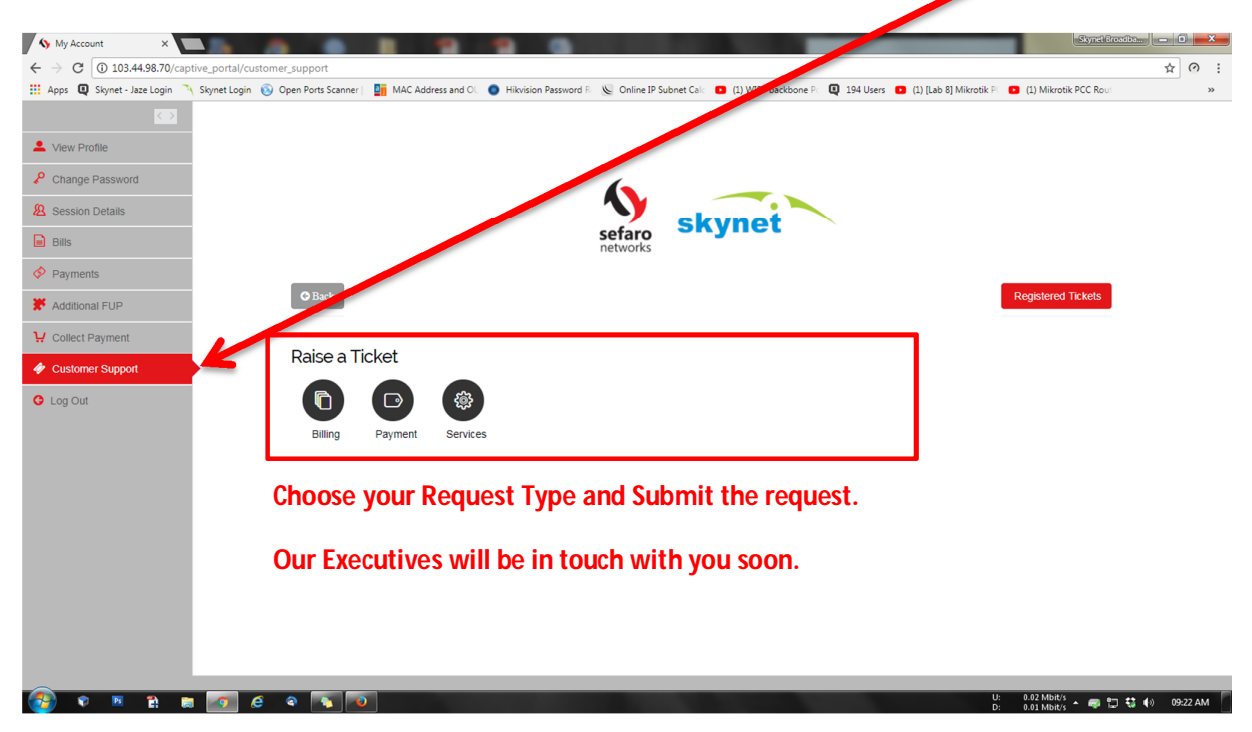

## Thank You Choosing skYneT

### Powered by Sefaro Networks Private Limited

For Any Assistance Contact: +91-93604-44144, +91-8680009100, +91-9159990443

Or Email us at info.sefaronetworks@gmail.com

# HAPPY BROWSING....